# Dell 1720

# Printer Descriptions:

| Marketing Name | Model Type |
|----------------|------------|
| Dell 1720n     |            |
| Dell 1720dn    |            |
|                |            |
|                |            |
|                |            |
|                |            |

### Parts Required:

| Photoconductor Kit             |  |
|--------------------------------|--|
| Return Program Toner Cartridge |  |

### **Tools Required:**

| service manual                                    |
|---------------------------------------------------|
| Flat-blade screwdrivers of various sizes          |
| Phillips screwdrivers of various sizes            |
| Needlenose pliers                                 |
| Spring hook                                       |
| Analog or digital multimeter                      |
| Flash light (optional, but strongly recommended)  |
| Diagonal side cutters (optional, but recommended) |

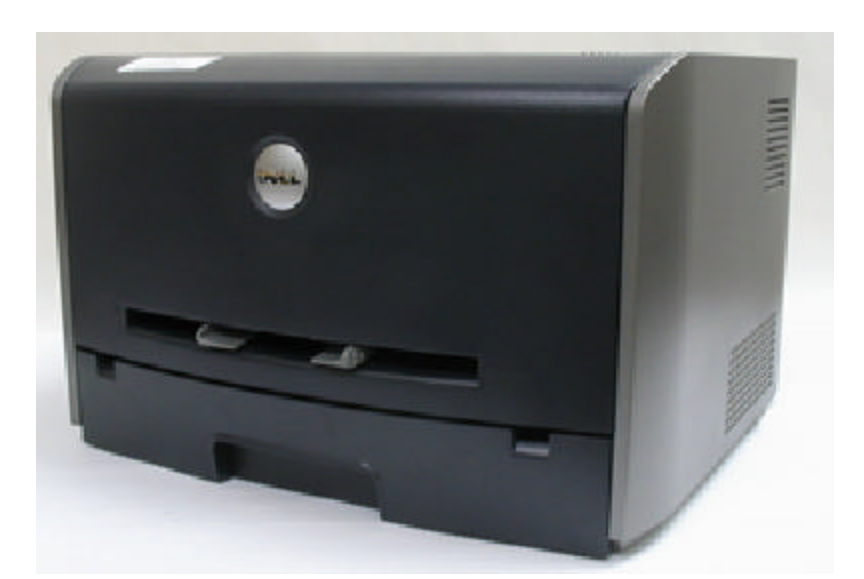

#### Creation Date: 12/12/06 Revision Date: 6/18/07 Doc ID: USDEPOTDOC40

## Section 01: Determining Printer Condition and Service History Research

- 1. Is the printer repairable:
  - Frame damage?
    - o Yes, scrap.
    - o No, continue
  - Excessive toner/dust contamination?
    - o Yes, scrap.
    - o No, continue.
  - Rodent/insect contamination?
    - o Yes, scrap.
    - No, continue.
- 2. Prepare the printer for power:
  - a. Open the front cover and verify the presence of the transfer roller.
  - b. Install a working toner cartridge.
  - c. Load tray 1 with at least 20 pages of plain letter size paper.
  - d. Attach a power cord to the printer and a grounded power source.
  - e. Move the printer's power switch to the on ( | ) position.
- 3. Does the printer go to Ready?
  - If the printer displays an error message move to step 7.
  - If the printer displays "Ready", continue testing.
- 4. USB verification check:
  - a. Press the *continue* button to print out the menus pages.
  - b. Change the "Operation" tab in Orion to "USB VERIFY".

| ти            | E          |   |  |
|---------------|------------|---|--|
| Serial Number |            |   |  |
| Operation     | USB Verity | - |  |
|               |            |   |  |

- c. Enter TLI and Serial number, select next.
- d. Verify the menus page printout, the TLI/ Serial label in front cover to the Verify SN label window in Orion.
- e. All three should match.

|               | Instructions                                                     |                                               |                |      |
|---------------|------------------------------------------------------------------|-----------------------------------------------|----------------|------|
| ти            | Status                                                           |                                               |                |      |
| 00DK-823      | Forward                                                          | Value                                         | Status         | 1.01 |
| Serial Number | Note<br>NATion<br>NATion<br>NATion<br>Nation<br>Vertify SN Labol | dicthast Model is DEUL LASER PRIMTER 1720 and | 194 = 6207F2T. |      |
|               |                                                                  |                                               |                |      |

- 5. Print the quality pages:
  - a. Press and release the Cancel button until the Press Continue and Ready/Data lights come on.
  - b. Press and hold the Continue button until all the lights flash on.
  - c. The 4 quality test pages will print (the last page should be blank)
  - Use these pages to isolate print quality problems. Refer to the Print Quality Service checks starting on page 2-44 of the 4512 service manual for diagnosis if needed.

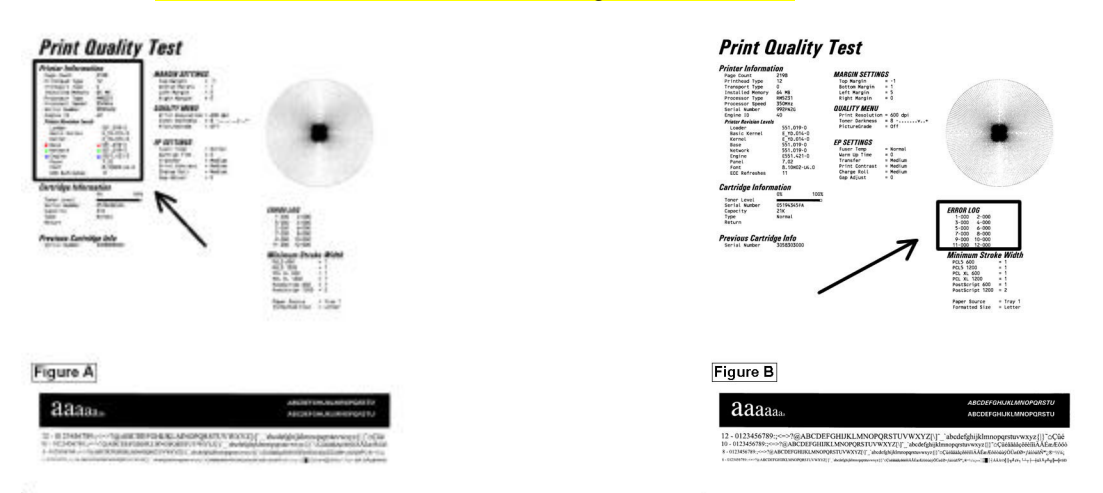

- 6. Verify that the Firmware/Engine update was successful by checking the Base and Engine numbers in the Printer Revision Levels section of the first Quality page (Figure A).
- 7. Determine what parts will be needed to repair the printer.
  - If the parts are in stock, replace them and restart this procedure at step 2.
  - If the parts are not in stock, make sure an order for them is placed and set the printer aside Awaiting Parts (AWOP). Remember to remove the toner cartridge.
- 8. Compare the model and serial number of the printer with the work order in the tracking system (the printer must match the work order).
- 9. Check the printer's previous repair history in the tracking system.
  - If the printer has been serviced more than once (particularly for the same problem), use the previous complaint and fix, along with the error log on the first Quality Page (Figure B) as a guide in the current repair.

- 1. Clean printers with toner/dust contamination by removing the top, left and right covers and use compressed air and/or a toner vacuum. Avoid contaminating the printhead with dust.
- 2. Check the covers for damage. All covers must meet the A, B, and C surface cosmetics requirements.
  - Image: A state of the state of the
- 3. Check the logo and molded graphics for damage.

- 4. Make sure there is no damage to the buttons, lights or printing on the printer operator panel.
- 5. Remove the paper tray and clean off any toner or dust.

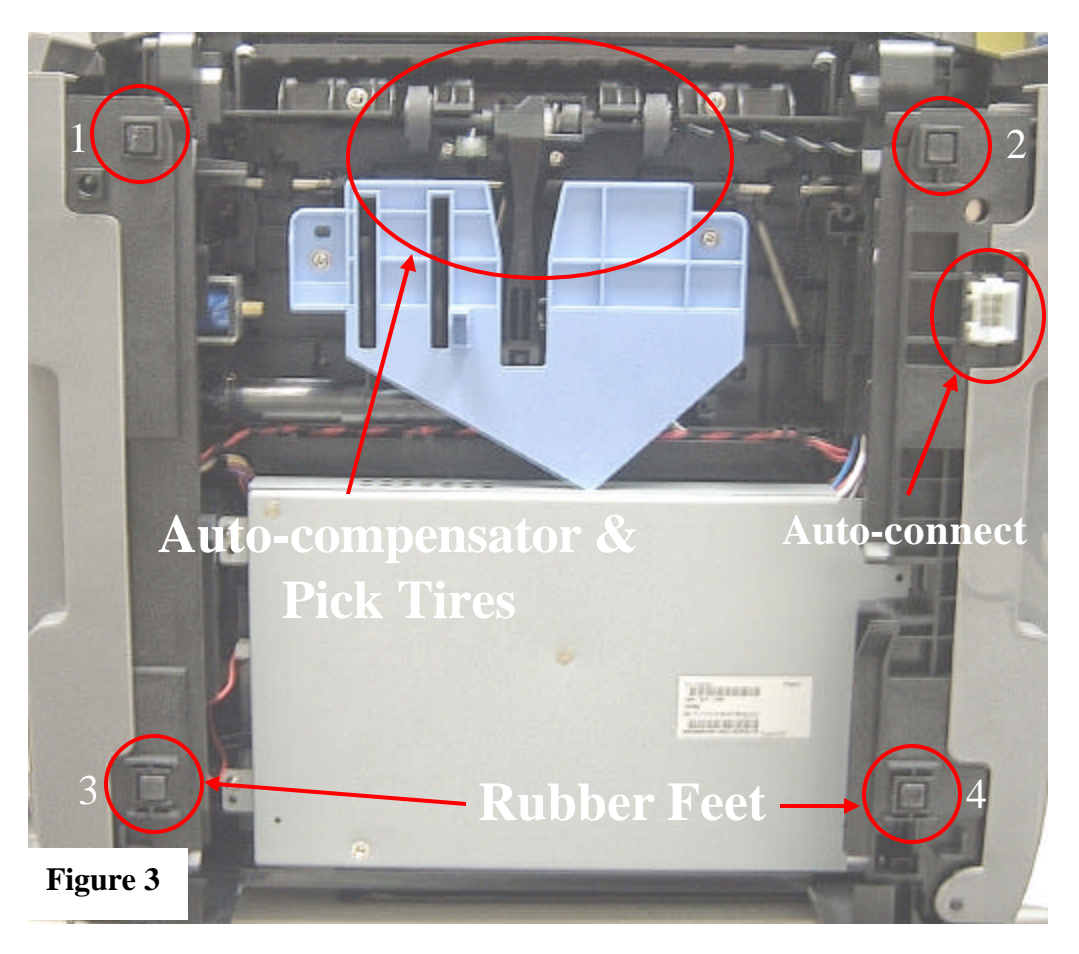

### 6. Gently flip the printer over to view the bottom (Figure 3).

- Check the Auto-connect for damage.
- Make sure the 4 rubber feet are present.
- Check the Auto-compensator for damage.

**Note:** When replacing the pick tires, only remove the rubber tread from the wheel hub and replace the tread. Do not remove the hub from the shaft. Once complete, make sure that the tread is going in the correct direction. To do so, with reference to the above picture, place your thumb on the tire and rotate the tire in a clockwise direction. You should feel a lot of resistance. If not, then the tread is in the wrong direction and needs to be reversed.

- 7. Flip the printer back over to the upright position.
- 8. Check the certification label and ports on the back of the printer for damage.

Note: On network models insert a network cable and make sure the port will hold the cable.

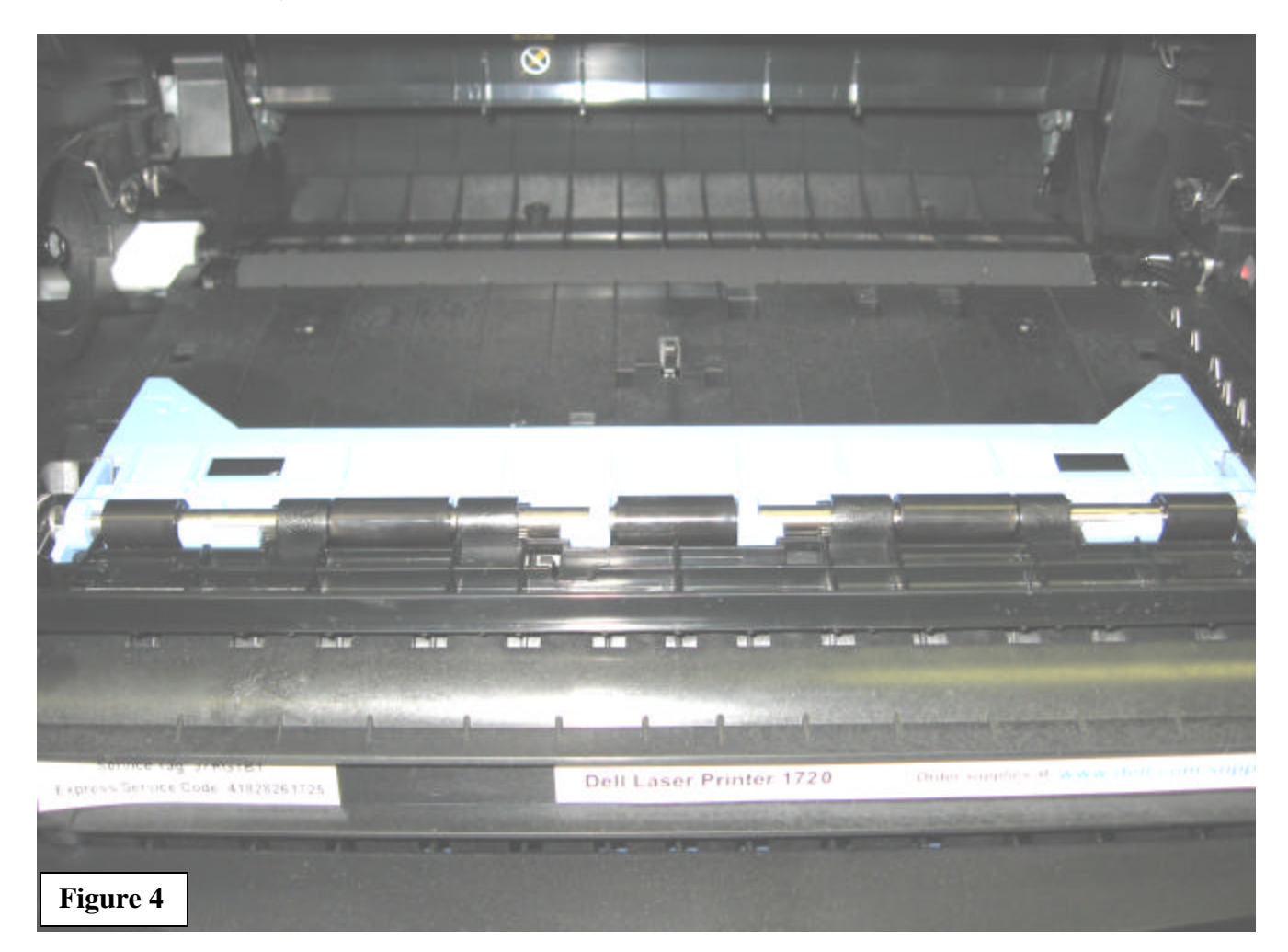

- 9. Open the printer's front cover and remove the cartridge (if present) and any debris. (Figure 4)
- 10. Check the TLI label on the inside of the front cover for damage.
- 11. Remove the transfer roller
  - a. Set the spring on the right off to the side.
  - b. Check the transfer roller for damage.
  - c. Clean the area under the transfer roller with a toner vac.
  - d. Re-install the transfer roller, and don't forget the spring on the right side.
- 12. Clean the interior of the printer as needed. **Note:** If canned or compressed air is being used to clean the printer avoid contaminating the printhead on the underside of the top cover with dust or debris.

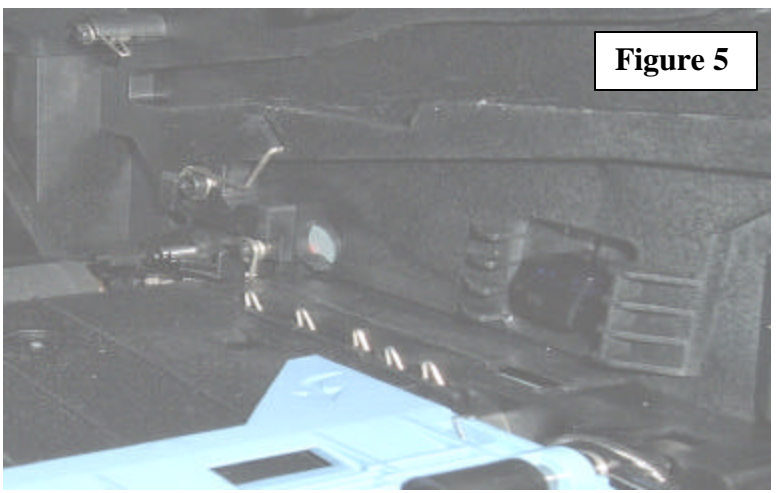

- 13. Examine the 6 High Volt Power Supply contacts (Figure 5) on the right side.
  - Note: Make absolutely sure that the printer is not attached to power at this point.
    - Press on each of the contacts and make sure that they spring back to their original position.

### Section 03: Functional Test

- 1. Insert a toner cartridge for testing and load the paper tray with letter size plain paper (approx. 50 sheets).
- 2. Listen for any unusual noises coming from the printer, and resolve as needed.
- 3. Connect to the Orion Network system through the USB port.
- 4. Double-click on the **Orion** icon on the desktop to load the test program.
- 5. In Orion, enter the TLI.
- 6. In Orion, enter the Serial #.
- 7. Confirm the **Operation** is **DepotRepair**.

| nber              |                   |                   |
|-------------------|-------------------|-------------------|
|                   |                   |                   |
| ation DepotRepair |                   |                   |
|                   |                   |                   |
|                   |                   |                   |
|                   | Cancel            | Pier.             |
|                   | ation DepotRepair | ation DepotRepair |

- 8. Click the on the **NEXT** button.
- 9. Under the Verify Parameters screen check the TLI #and Serial # to confirm they are correct.

| 🕫 Orion Script Engine |                  |                    |                    |                 | ×     |
|-----------------------|------------------|--------------------|--------------------|-----------------|-------|
| Identification        | Instructions     | Verify paramete    | rs, then press the | Run Test button |       |
| тц                    | Statue<br>Status |                    |                    |                 |       |
| 00DK8Z3               | Command          | Value              | Status             |                 |       |
| Serial Number         |                  |                    |                    |                 |       |
| 123022                |                  |                    |                    |                 |       |
| bearre.               |                  |                    |                    |                 |       |
|                       |                  |                    |                    |                 |       |
|                       |                  |                    |                    |                 |       |
|                       |                  |                    |                    |                 |       |
|                       |                  |                    |                    |                 |       |
|                       |                  |                    |                    |                 |       |
|                       |                  |                    |                    |                 |       |
|                       |                  |                    |                    | Run Test        | David |
| Bal                   | Repar L          | EXMARK ALSMOTH 1.0 | 1,2626,16457       |                 |       |

- 10. Click on the **Run Test** button.
- 11. The printer will print skew page, review and make any adjustments that are necessary.
  - a. Setting the Margins
  - b. adjust the top, left and bottom margins by either entering the new value or use the up and down arrows.
  - c. After the adjustments are made select the print button to reprint a new skew sample.

d. Once you have reviewed the skew page select the ok button to save the settings and exit the margin adjust portion of Orion test.

| 16           | Statup                                            |            |                                                 |                                    |                                |  |
|--------------|---------------------------------------------------|------------|-------------------------------------------------|------------------------------------|--------------------------------|--|
| IDK823       | Com                                               | Manalos    | 1.144                                           |                                    | <b>N</b> atus                  |  |
| erial Number | Printer<br>Printer<br>Memor<br>Printer<br>Printer |            | Top Margin<br>-11                               | 0                                  | ocess<br>ocess<br>Mb Ok<br>DNE |  |
| 07F21        | Printer<br>Printer L                              | eft Margin |                                                 | Right Margin                       | ana<br>Annese                  |  |
|              | Printer<br>Printer                                | -10        |                                                 | -3                                 | CCR00                          |  |
|              | Printer                                           |            | Bottom Marg                                     | in                                 | 00000                          |  |
|              | Printer<br>Printer<br>Printer                     |            | -4                                              | -                                  | 000800<br>000800<br>000800     |  |
|              | Printer<br>NVRa                                   |            |                                                 |                                    | access                         |  |
|              | NVRa<br>NVRa<br>Printer                           | ок         | Print                                           | Cancel                             | 0/421 OK                       |  |
|              | Skawy<br>Skawy Aligne<br>Print Page<br>Printer    | rent       | Waiting to Im<br>Silven Alignm<br>Waiting For P | ch pinlang<br>ark: Tray 1<br>ready | Success<br>Success             |  |

- 12. Review the Quality/Print samples, and make sure there are no:
  - Light or blurred characters

- Toner smudges on the front or back
- Vertical Streaks
- Smears or ruboffs

13. Indicate if the Print Test passed. Note: Keep the printouts with the printer for QC verification.

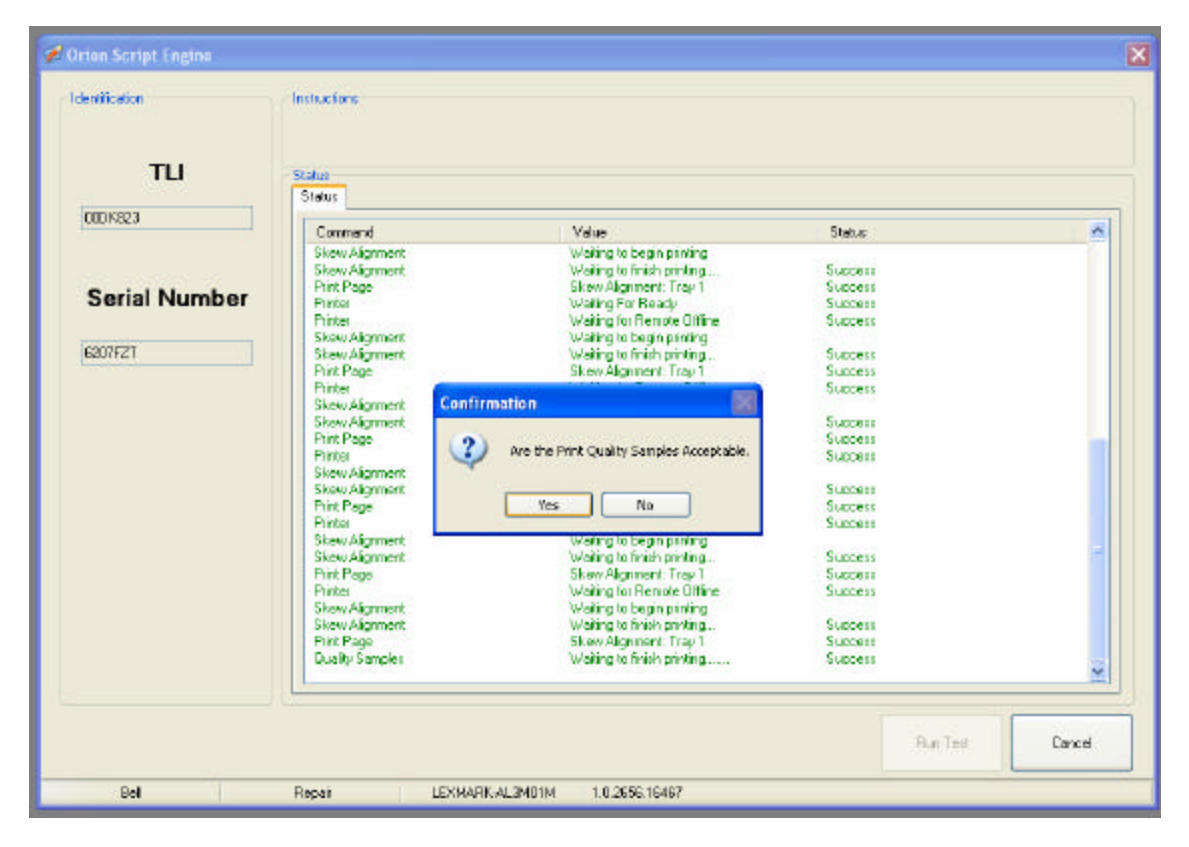

- 14. Confirm that the Model type is correct on the print menu page.
- 15. Wait for the test to complete.
- 16. Make sure all parts of the test pass.
- 17. Click on the pass **OK** once test is completed.
- 18. Print 65 pages from a text file on a PC.
  - Print 60 pages to tray 1.
  - Print 5 pages using the manual sheet feed and print from either port.
  - Keep 1 page from each of the tests above with the printer for QC verification.
- 19. Access the Configuration Menu:
  - a. Turn the printer off.
  - b. Open the front cover.
  - c. Hold down the continue button while turning the printer on.
  - d. Release the button when the error light (bottom light) stays on solid.
  - e. Close the front cover.
- 20. Clear the Error Log:
  - a. Turn the printer off.
  - b. Open the front cover.
  - c. Hold down both buttons while powering on.
  - d. Release the buttons when the error light stays on solid.
  - e. Close the front cover.

### Section 04: Network Card Testing

### 1. Press and release the continue button to print a menus & network settings page.

- On the page that prints verify the following:
  - Status = Not Connected
  - Active = Yes

2.

- DHCP,BOOTP,RARP Enabled = Yes, Yes, Yes
- Address Source = Manual
- Address = 0.0.0.0
- View Figure 14 for reference if needed.

## Figure 14

### Standard Network Card

Status: Speed, Duplex: Current Date & Time: End-of-Job Timeout: UAA (MSB, Canonical): LAA: Firmware, Bootcode Revision: Compi: Not Connected Unknown 1969-12-31 19:00 90 002000DABDC1, 0004005BBD83 000000000000, 00000000000 141.C09, NA bld-lib, 141.C09, 14-May-04 11:16

# Integrated Network Option Settings

Printer Type:

### AppleTalk\*

Active: Name: Type: Zone: Address:

### TCP/IP

Active: Enable DHCP: Enable BOOTP: Enable RARP: AutoIP: Address Source: IP Address: Netmask: Gateway: Hostname: WINS Status: WINS Server: Zero Configuration Name: Dell Laser Printer 1720dn

Yes LDABDC1 Lexmark E332n LaserWriter \* 0.0

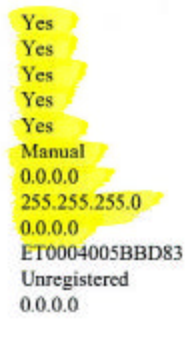

- 3. Attach a network cable to the printer.
- 4. A network settings page should print when an IP address is acquired.
- 5. Locate the IP address (highlighted below) on the network settings page.

### TCP/IP

Active: DHCP, BOOTP, RARP Enabled: Address Source: Address: Netmask: Gateway: Hostname, WINS Status: WINS Server: BOOTP Server: Yes Yes, Yes, Yes BOOTP 192.168.0.101 255.255.255.0 192.168.0.1 LXK431032, Unregistered 0.0.0.0 0.0.0

#### Note: 192.168.0.101 is an example of an IP address, each time this process is used the IP address may vary.

- 6. Disconnect the network cable.
- 7. Network Card Reset:
  - a. Turn the printer off.

- b. Open the front cover.
- c. Hold down the Continue and the Cancel button while powering the printer on.
- d. Release the buttons when the Error light (bottom light) stays on solid.
- e. Close the front cover and the printer should return to a READY state.
- f. Press and release the continue button to print a network settings page.
- g. On the page that prints verify the following:
  - Status = Not Connected
    - Active = Yes
  - DHCP,BOOTP,RARP Enabled = Yes, Yes, Yes
  - Address Source = Manual
  - Address = 0.0.0.0
- h. Keep this page with the printer for QC verification

### Section 05: Repair Procedure completion Checklist

- 1. \_\_\_\_ Covers are OK & clean.
- 2. \_\_\_\_ Operator panel is OK
- 3. \_\_\_\_ Bottom OK (4 feet, auto-connect, bellcrank & auto-comp)
- 4. \_\_\_\_ UL label is OK
- 5. \_\_\_\_ Ports are OK (Ethernet port will hold a cable)
- 6. \_\_\_\_ TLI label is OK
- 7. \_\_\_\_ Inside is clean and free of toner, dust and other contaminants
- 8. \_\_\_\_ Transfer roller OK
- 9. \_\_\_\_ HVPS contacts are OK
- 10. \_\_\_\_ Printer sounds OK
- 11. \_\_\_\_ Error log cleared
- 12. \_\_\_\_ Print quality is OK
- 13. \_\_\_\_ Paper feeds OK
- 14. \_\_\_\_\_ Network card is functioning properly and IP address is cleared

## Section 06: QC Checklist

Visual Inspection:

- 1. \_\_\_\_ Test pages from the repair process are present.
- 2. \_\_\_\_ Verify that the serial number on the paper work matches the printer.
- 3. \_\_\_\_ Covers are clean and undamaged
- 4. \_\_\_\_ Logo/graphics are OK
- 5. \_\_\_\_ UL label on back is OK
- 6. \_\_\_\_ Ports are ok.
  - \_\_\_\_ Parallel clips are present.
  - \_\_\_\_ Ethernet port will hold a cable.
- 7. \_\_\_\_ Inside of printer is clean (no dust or toner)
- 8. \_\_\_\_ Transfer roller OK.
- 9. \_\_\_\_ 6 Hi-volt contacts OK
- 10. \_\_\_\_ Menu settings page prints
  - \_\_\_\_ Serial number on page matches printer
  - \_\_\_\_ Model name and number matches the printer
  - \_\_\_\_ Network models, Network settings page printed and the TCP/IP settings have been reset (highlighted below)

| Active                    | Yes                     |
|---------------------------|-------------------------|
| DECP. BOOTP, RARP Embled: | Yes, Yes, Yes           |
| Address Searce:           | Manual                  |
| Address                   | 0.0.0.0                 |
| Netmask                   | 255.255.255.0           |
| Galeway:                  | 0.0.0.0                 |
| Hostname, WINS States:    | LXK431032. Unregistered |
| WINS Server.              | 0.0.0.0                 |
| DHCP Server:              | 0.0.0                   |

- 11. \_\_\_\_\_ Quality pages print and print quality is acceptable.
  - \_\_\_\_ Error log on the first page is clear.

### Finish:

- 1. \_\_\_\_ Clean the printer as needed
- 2. \_\_\_\_ Install shipping foam
- 3. \_\_\_\_ Remove and file paperwork

### Section 09: Packaging

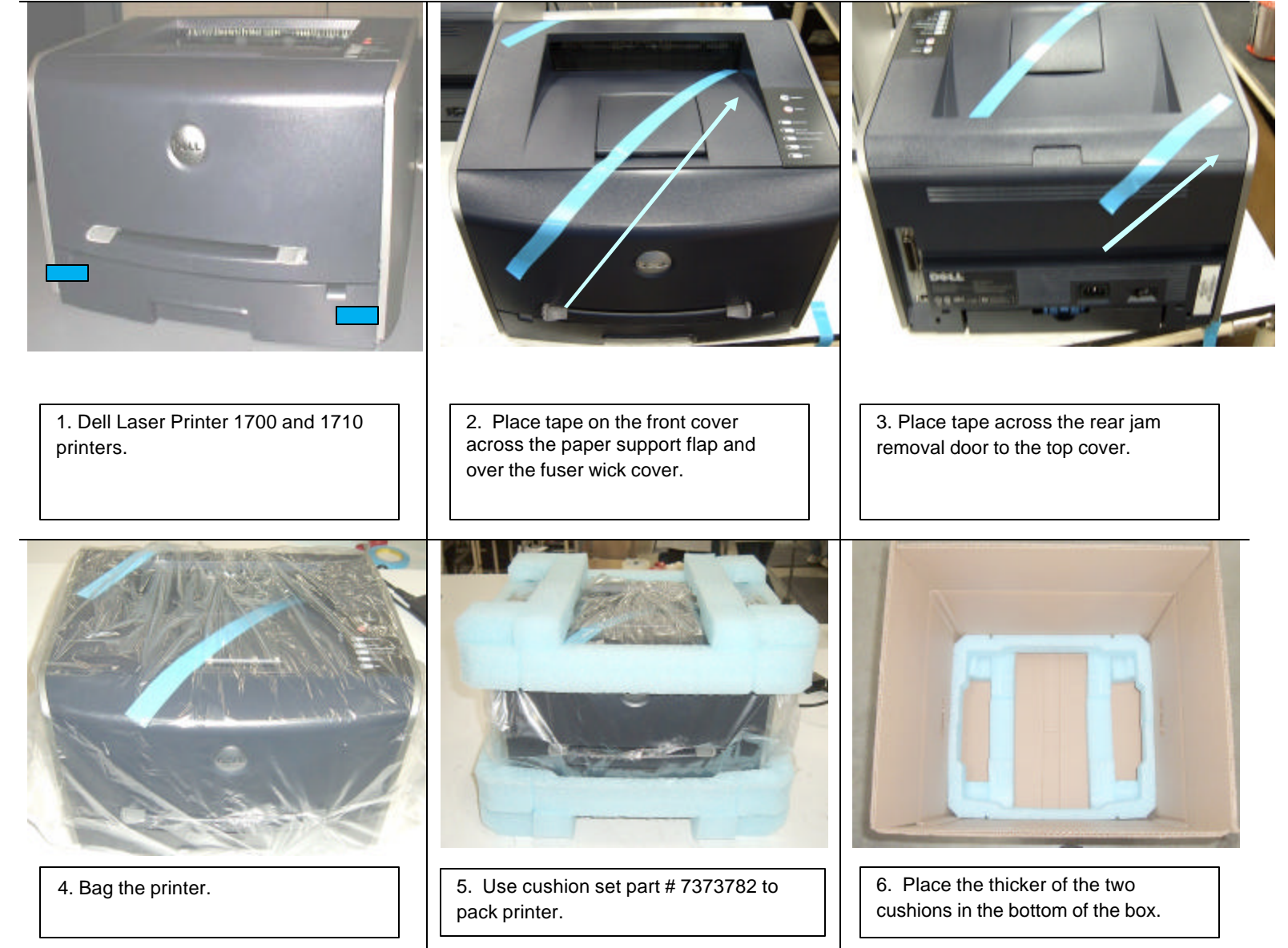

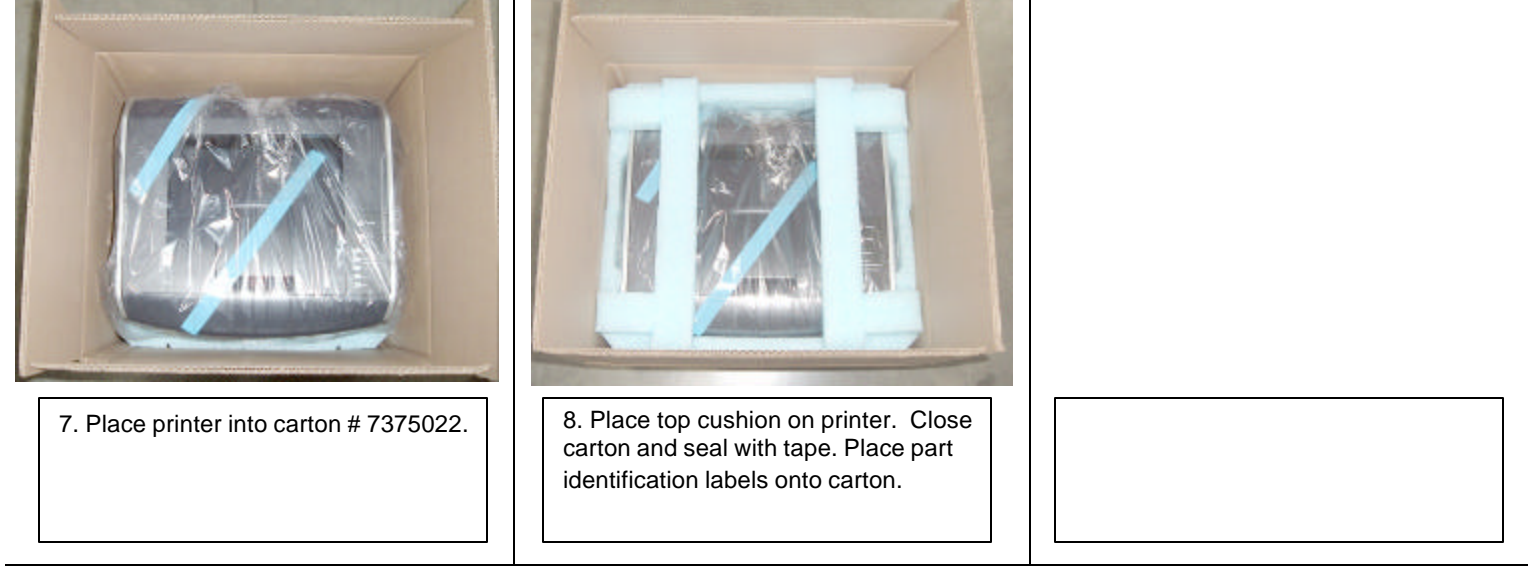

## Section 10: Revisions

| Revision Date | Revision Detail                                       | Revised by              |
|---------------|-------------------------------------------------------|-------------------------|
| 12-12-06      | Initial Document                                      | Mark Jones              |
| 6/18/07       | Revision. Addition of pictures and Orion Screen Shoot | A Steinkuhl/ M<br>Jones |
|               |                                                       |                         |
|               |                                                       |                         |
|               |                                                       |                         |